## How to update Personal Details- Browser

This user guide outlines how to update your personal details through the Dayforce Browser.

| Step                                                      | Image                                                         |      |
|-----------------------------------------------------------|---------------------------------------------------------------|------|
| Step 1<br>Click on either <b>Profile</b> or <b>Forms.</b> | = 🖲 🖌 Symal                                                   | Home |
|                                                           | Ashleigh Nugent<br>Learning and Development Manager<br>Exalle |      |
|                                                           | E Cateroar tarr                                               | 3 崖  |
|                                                           |                                                               |      |

Step 2

Click on the pen icon next to the relevant information. Update. Click Save once updated.

| AI | bout Me                                                                               |                                                                                                    |
|----|---------------------------------------------------------------------------------------|----------------------------------------------------------------------------------------------------|
|    | Contact Information<br>Addresses                                                      | Contact Information                                                                                          |
|    | Primary Residence<br>100 Eucalyptus Street<br>Spotswood<br>Victoria 3015<br>Australia | Phone Numbers<br>Business Mobile<br>411222222<br>Email Addresses<br>Business Email<br>Tim.Trees@symal.com.au |

Online Profiles No online profile available

Step 3 Click on the relevant form.

Forms

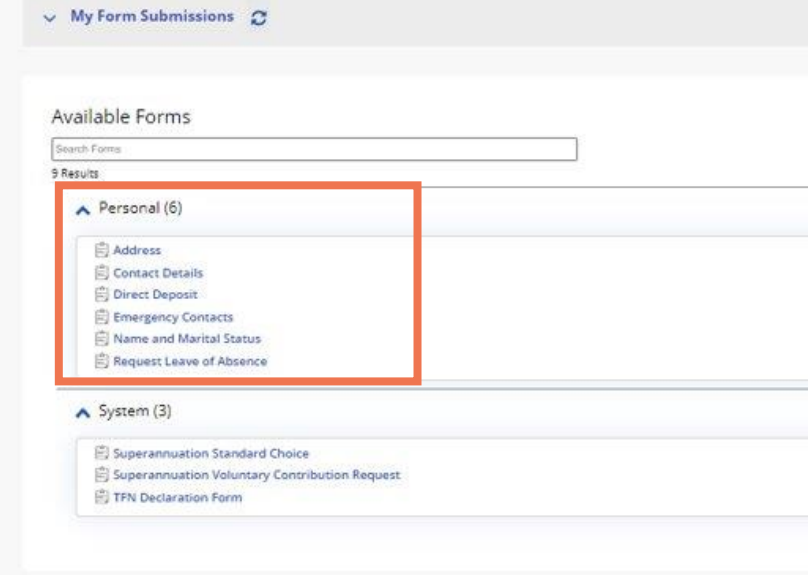

## Symal **5**

|   |                    |                  | Q 0   | a 🛞 |
|---|--------------------|------------------|-------|-----|
|   | Forms              | TITILE ANNY LIST | • Gdt |     |
|   |                    |                  |       | ٦   |
| 1 | Emergency Contacts | nation available | *     |     |
|   |                    |                  |       |     |
|   |                    |                  |       |     |
|   | Search Reset       |                  |       |     |
|   |                    |                  |       |     |
|   |                    |                  |       |     |

| Step                                                                       | Image                                                                     |
|----------------------------------------------------------------------------|---------------------------------------------------------------------------|
| Step 4<br>Update the required fields and click <b>Save</b> once completed. | Contact Information                                                       |
|                                                                            | Phone Numbers + Add New Phone Number                                      |
|                                                                            | Type * Country Code * Phone Number * Extension                            |
|                                                                            | Business Mobile     *     Select an Option *     0411222222     Extension |
|                                                                            | Email Addresses + Add New Email Address                                   |
|                                                                            | Business Email   Tim Trees@symal.com.au                                   |
|                                                                            | Online Profiles + Add New Online Profile                                  |
|                                                                            | Type * Profile Address *                                                  |
|                                                                            |                                                                           |

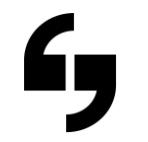

| Alerts 😧 | Unlisted 😡 | Delete |
|----------|------------|--------|
| )        |            | ×      |
| Alerts 😡 | Verified 😡 | Delete |
| . ▲      | Verify     | ×      |
|          |            | Delete |
|          | Save       | Cancel |